## 设置无盘系统启动步骤:

- 1. 开机时按下"Delete"键进入BIOS设置界面
- 使用键盘方向键选择"Advanced"菜单,然后进入"Boot option filter"(引导选项筛选器)
  将此选项设置为"Legacy"模式
- 3. 再将界面下方选项"Network"与"Video"设置为"Legacy"模式
- 4. 完成选项设置调整后,按"F10"键保存更改并退出BIOS.

| Aptio Setup<br>Advanced                                      | Utility – Copyright (C) 2022 American               | Mega        |
|--------------------------------------------------------------|-----------------------------------------------------|-------------|
| Compatibility Support Mod                                    | ule Configuration                                   | Cont        |
| CSM Support                                                  | [Enabled]                                           | and         |
| CSM16 Module Version                                         | 07.80                                               |             |
| GateA2O Active<br>Option ROM Messages<br>INT19 Trap Response | [Upon Request]<br>[Force BIOS]<br>[Immediate]       |             |
| Boot option filter                                           | [UEFI and Legacy]                                   |             |
| Option ROM execution                                         |                                                     |             |
| Network<br>Storage<br>Video<br>Other PCI devices             | [Do not launch]<br>[Legacy]<br>[Legacy]<br>[Legacy] | <pre></pre> |

此外, 无盘启动需安装独立显卡. 且根据母盘系统模式设置以上选项, 如母盘系统启动模式为传统启动模式则以上选项设置为" Legacy"模式. 若母盘系统启动模式为 UEFI 启动模式则以上选项设置为" UEFI"模式.